## QR CODE INSTRUCTIONS FOR STUDENT REGISTRATION

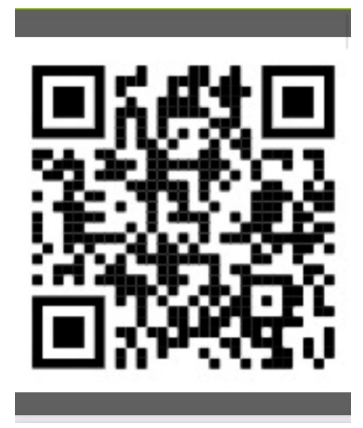

- 1) Open camera app and scan QR code.
- 2) Register a new account under a parent's name and use agency code: Parents will use agency code: DAVIS
  Staff and Faculty will use agency code: WASHINGTON
- 3) After your account has been created and you are logged into your profile you should see the **MENU** icon (has 3 horizontal lines) on the upper left-hand side.
- 4) From drop down menu, click on **DEPENDENTS**

## 5) Click ADD A NEW DEPENDENT

- 6) Fill your student's information (Leave email and phone blank).
- 7) Click I AGREE and SUBMIT. This will create your student's profile.
- 8) Once you see your student's name, click LAUNCH
- 9) Click on **MENU** icon and click on **MEDICAL CLEARANCES**
- 10) Click on **UPDATE**
- 11) On pop up window, scroll down and enter your name and select today's date, click **SUBMIT FINAL**
- 12) Click on **PROCEED**

For technical support please call: 530-754-8382 option 3 M-F 9am – 4pm

## INSTUCCIONES PARA EL REGISTRO CON EL CODIGO QR

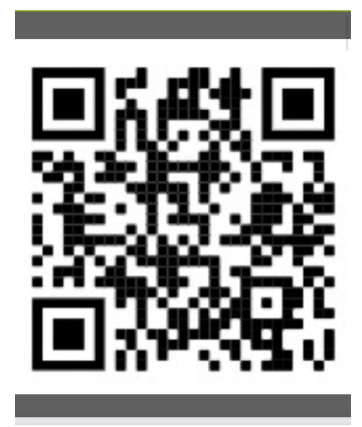

 Abra la aplicación de la cámara y escanee el código QR. Registre una nueva cuenta con el nombre de un padre y use el código de agencia:

Las padres usarán el código de la agencia: DAVIS

El personal y la facultad usarán el código de la agencia: WASHINGTON

- 2) Una vez que haya creado su cuenta y haya iniciado sesión en su perfil, debería ver el icono de **MENÚ** (tiene 3 líneas horizontales) en la parte superior izquierda.
- 3) En el menú desplegable, haga clic en DEPENDIENTES
- 4) Haga clic en AGREGAR NUEVO DEPENDIENTE
- 5) Complete la información de su estudiante (deje el correo electrónico y el teléfono en blanco).
- 6) Haga clic en ESTOY DE ACUERDO y ENVIAR.
- 7) Esto creará el perfil de su estudiante.
- 8) Una vez que vea el nombre de su estudiante, haga clic en LAUNCH
- 9) Haga clic en el icono MENÚ y haga clic en AUTORIZACIONES

## MÉDICAS/MEDICAL CLEARANCES

10) Haga clic en ACTUALIZAR/UPDATE

11) En la ventana emergente, desplácese hacia abajo e ingrese su nombre y seleccione la fecha de hoy, haga clic en **ENVIAR FINAL/SUBMIT FINAL** 

12) Haga clic en CONTINUAR/PROCEED

Para soporte técnico por favor llame: 530-754-8382 opción 3 Lunes-Viernes 9am – 4pm